# Zadanie 0

Otwórz projekt gry w kółko i krzyżyk napisany na poprzednich zajęciach. Do projektu dodaj nowy projekt - aplikację graficzną (Windows Form Application). Zrób to w sposób pokazany na poniższym rysunku.

|           | So                                                                                                    | lution Explorer |                         |                            |                     |             |                            |                     |        |
|-----------|----------------------------------------------------------------------------------------------------|-----------------|-------------------------|----------------------------|---------------------|-------------|----------------------------|---------------------|--------|
|           | n na statistica de la constatistica de la constatistica de la constatistica de la constatistica de la constatis |                 |                         | Recent Templates           |                     | .NET Fr     | amework 4 🛛 🔽 Sort b       | /: Default          |        |
|           |                                                                                                    |                 | Installed Templates     |                            |                     |             |                            | <b>^ T</b>          |        |
|           |                                                                                                    | Solution 'kółko | i krzyżyk' (2 projects) | Visual C#                  | ^                   | ⊂¢≉         | Windows Forms Application  | Visual C#           |        |
| <b>**</b> | Build Solution                                                                                                  | F6              |                         | Windows                    |                     |             |                            |                     | A<br>W |
|           | Rebuild Solution                                                                                                |                 | BS                      | Web                        |                     |             | WPF Application            | Visual C#           |        |
|           |                                                                                                    |                 | ces                     | <ul> <li>Office</li> </ul> |                     | 64          |                            |                     |        |
|           | Clean Solution<br>Project Build Order                                                                           |                 | ~~                      | Cloud                      |                     | - di        | Console Application        | Visual C#           |        |
|           |                                                                                                    |                 |                         | 🗈 Database                 | -                   | ¥-          |                            |                     |        |
|           | Add                                                                                                    | •               | New Project             | Online Templates           | ×                   | C#          | Silverlight Class Library  | Visual C#           | _      |
|           | Call Charles Durate the                                                                                         |                 |                         | Online reinplaces          |                     |             | · ·                        |                     | ~      |
|           | Set Startup Projects                                                                                            |                 | Existing Project        | Name:                      | kikGUI <sub>l</sub> |             |                            |                     |        |
| 1         | Add Solution to Source Control                                                                                  |                 | New Web Site            | Location:                  | C:\Documents and    | d Settings' | Adam\Moje dokumenty\Visual | Studio 2010\Proje 🗸 | Brc    |
| 199       | Dache                                                                                                    | CERTER          | Existing Web Site       |                            |                     |             |                            |                     |        |

Ustaw nowy projekt, jako ten domyślny do uruchomienia.

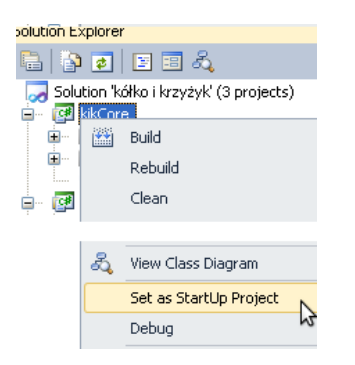

Dodaj assemblację projektu KolkoiKrzyzyk (nazwa wcześniejszego projektu). Zrób to poprzez dodanie w pliku Form1.cs projektu WindowsFormApplication1 poniższej linii:

#### using kikCore;

Nie zapomnij o dodaniu referencji w projekcie **WindowsFormApplication1** do projektu **KolkoiKrzyzyk**.

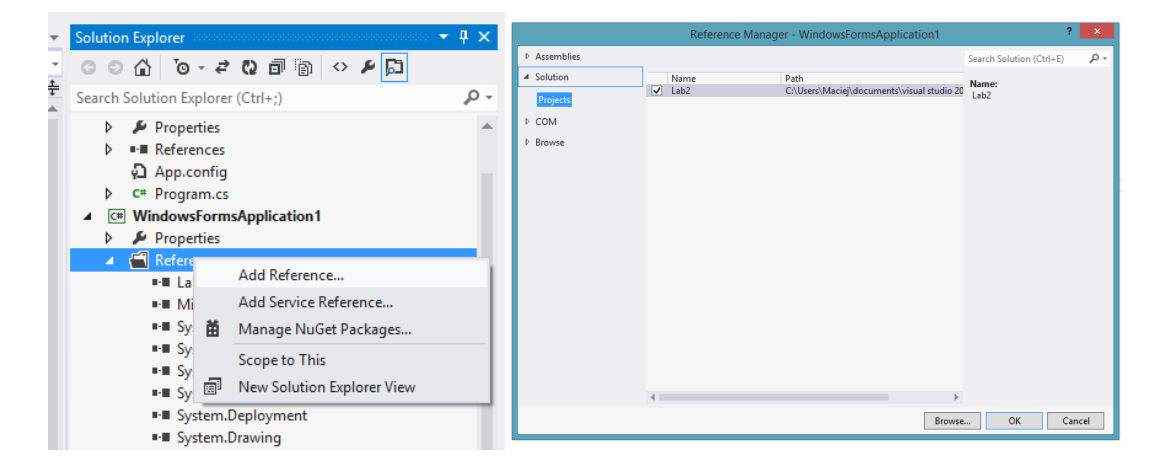

Dodatkowo przy niektórych elementach klas będzie trzeba zmienić identyfikator dostępu na public.

#### Zadanie 1

Na formatce umieść 9 przycisków. Nazwij je odpowiednio **button1**, **button2**, ...,**button2**. Możesz to zrobić za pomocą kreatora, tak jak przedstawiono na rysunku.

| 🛐 Form1.cs [Design]* 🗙                 | -                                   | Solution Explorer 🗾 🔻 🕂 🗙                                                                                                    |  |
|----------------------------------------|-------------------------------------|----------------------------------------------------------------------------------------------------|--|
| Deter Explorer Colors                  |                                     | Solution 'kółko i krzyżyk' (3 projects)<br>KikCore<br>KikCore<br>Kikoore<br>KikCore<br>KikCore<br>KikCore<br>KikC |  |
|                                        | button3 System.Windows.Forms.Button |                                                                                                    |  |
| Error List                             | ∄ 2↓ 🗉 🗲 🖻                          |                                                                                                    |  |
| 😮 0 Errors 🛛 🔔 0 Warnings 🔹 0 Messages | (ApplicationSettings)               |                                                                                                    |  |
| Description V F                        | Line Column Project                 | E (DataBindings)                                                                                                    |  |
|                                        |                                     | (Name) buttonPole3                                                                                                    |  |

### Zadanie 2

Dodaj obsługę zdarzenia wciśnięcia jednego z 9 przycisków. W celu dodanie uchwytu obsługującego zdarzenie wciśnięcia pierwszego przycisku skorzystaj z kreatora. Ten sam uchwyt będzie wykorzystywany do obsługi wciśnięcia pozostałych przycisków. Najpierw zacznij od obsługi uchwytu dla przycisku nr 1 (buttonPole0). Za pomocą kreatora, przejdź do właściwości kontrolki. Następnie przejdź do zakładki z symbolem błyskawicy. W zakładce tej są wszystkie możliwe zdarzenia związane z daną kontrolką. Metodę, która zostanie wykonana po wciśnięciu przycisku nazwij **button\_Click** 

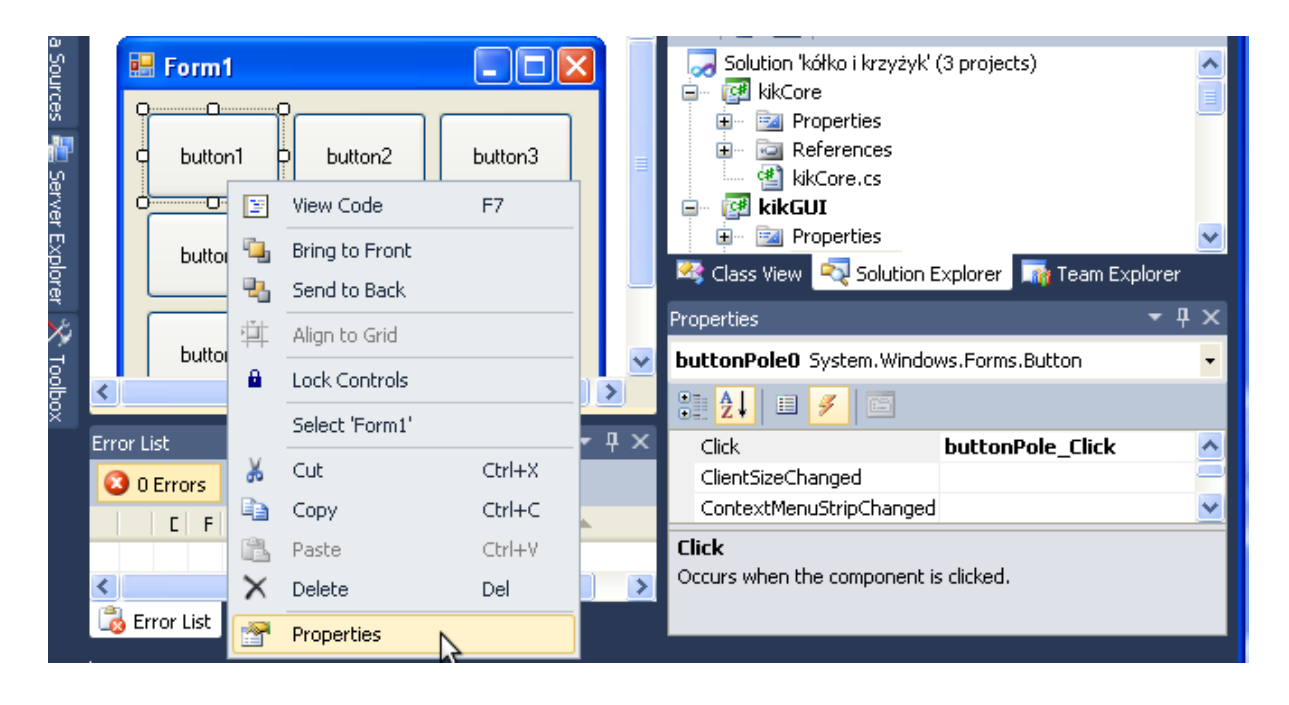

Klikając w kreatorze na pole z metodą **button\_Click** lub na pierwszy przycisk, zostajemy przeniesienie do pliku z kodem metody. Teraz metoda jest pusta. Po wciśnięciu prawego przycisku (patrz rysunek poniżej) rozwija się menu, z którego możemy wybrać opcję **Find All References**. Po jej wybraniu widzimy wszystkie fragmenty kodu, w których metoda ta jest wykonywana. Możemy dzięki temu otworzyć plik generowany przez kreator i widzimy jak dla obiektu **button1** zostaje dokonana subskrypcja zdarzenia wciśnięcia przycisku.

| ι<br>Γ | private void buttonPol                  | <pre>private void buttonPole Click(object sender. EventArgs e)</pre> |                           |                |     |  |  |
|--------|-----------------------------------------|----------------------------------------------------------------------|---------------------------|----------------|-----|--|--|
| ÿrve   | {                                       | ==                                                                   | View Designer             | Shift+F7       |     |  |  |
| r Exp  | 3                                       |                                                                      | Refactor                  | •              |     |  |  |
| olorei | • [ } '                                 |                                                                      | Organize Usings           | •              |     |  |  |
| 8      | L}                                      | 8                                                                    | Create Unit Tests         |                |     |  |  |
| d.     |                                         |                                                                      | Generate Sequence Diagram |                |     |  |  |
| ollox  | 100 % 👻 <                               | E),                                                                  | Insert Snippet            | Ctrl+K, X      |     |  |  |
|        | Error List                              | 9                                                                    | Surround With             | Ctrl+K, S      |     |  |  |
|        | 🔕 0 Errors 🛛 🔔 0 Warnings 🗐 🚺 0 Message | <u>a</u>                                                             | Go To Definition          | F12            |     |  |  |
|        | Description                             |                                                                      | Find All Refer            | Ctrl+K, R      | Lin |  |  |
|        |                                         | <b>.</b>                                                             | View Call Hierarchy       | Ctrl+K, Ctrl+T |     |  |  |
|        | 💫 Error List 🥻 Find Symbol Results      |                                                                      | Breakpoint                | •              |     |  |  |
| Ready  |                                         | ≯≣                                                                   | Run To Cursor             | Ctrl+F10       |     |  |  |
|        |                                         |                                                                      | Cut                       | Ctrl+X         |     |  |  |

Taką samą subskrypcję należy dodać dla pozostałych przycisków. Wystarczy skopiować linijkę tekstu:

this.button1.Click += new System.EventHandler(this.button\_Click);

i wkleić ją w odpowiednim miejscu dla pozostałych obiektów. Linijkę należy dodatkowo zmodyfikować. Podobny efekt można osiągnąć za pomocą kreatora, wpisując nazwę metody **buttonPole\_Click** dla zdarzenia wciśnięto przycisk. Ręczna edycja pliku kreatora jest jednak szybsza i pozwoli na zrozumienie jego działania.

```
// buttonPole0
//
this.buttonPole0.Location = new System.Drawing.Point(12, 12);
this.buttonPole0.Name = "buttonPole0";
this.buttonPole0.Size = new System.Drawing.Size(75, 49);
this.buttonPole0.TabIndex = 0;
this.buttonPole0.Text = "button1";
this.buttonPole0.UseVisualStyleBackColor = true;
this. System.Windows.Forms.Button Form1.buttonPole0 er(this.buttonPole_Click);
//
// buttonPole1
//
this.buttonPole1.Location = new System.Drawing.Point(93, 12);
```

Uruchom i sprawdź, czy program działa.

# Zadanie 3

W klasie Form1 (klasie okna z grą) dodaj 2 pola:

- Obiekt klas plansza o nazwie szachownica
- Obiekt klasy gracz o nazwie aktGracz

W konstruktorze klasy Form1 utwórz oba obiekty.

Do klasy Form1 dodaj metodę **PokazPlansze**. Metoda ta odczytuje z obiektu szachownica (klasy plansza) zaznaczone ruchy i w odpowiedni sposób prezentuje je na przyciskach.

Czynność taką trzeba wykonać dla wszystkich przycisków. Dodatkowo należy ulepszyć kod, np zmieniając kolor przycisku, wstawiając odpowiednią grafikę lub zmieniając opis przycisku na ' ', 'X', 'O'.

W tym celu najlepiej napisać metodę:

void prezentujPole(Button przycisk, ruch wartosc)

Metoda ta następnie będzie wywoływana dla każdego przycisku, co pozwala uniknąć powielania kodu.

### Zadanie 4

Zaimplementuj metodę button\_Click tak by spełniają następujące funkcje:

- zaznaczała na szachownicy odpowiedni ruch. W tym celu musimy rozpoznać jaki klawisz został wciśnięty. Można do tego "dojść" wykonując następujące działanie:
  - 1. Argument metody (object sender) rzutujemy na obiekt klasy Button

- Klasa Button ma pole typu string o nazwie Name. Pole to można porównywać odpowiednio z "buttonPole0", "buttonPole1", ... Najładniej cel ten można zrealizować przy pomocy konstrukcji switch
- Zmieniała gracza,
- Sprawdzała, czy gra została już zakończona,
- Prezentowała zamieszczone ruchy.

# Zadanie 5

Zmodyfikuj program.

- 1. Dodaj kontrolkę (np RadioButton), która pozwoli na wybór gracza.
- 2. Po zakończeniu gry, program pyta się czy rozpocząć nową rozgrywkę. Zapytanie można wyświetlić w następujący sposób:

if (MessageBox.Show("Czy rozpocząć nową grę ?", "Nowa gra", MessageBoxButtons.YesNo) == System.Windows.Forms.DialogResult.Yes)